## 指导教师用户操作指南

指导教师用户采用 WEB 界面,即通过浏览器访问系统。教师用户的操作主要是查 看所指导的竞赛获奖申报信息,并向系统提交审核结果。

系统如果有问题,可以将问题页面截图和并简单描述问题发到邮箱: bao@aufe.edu.cn

登录系统有以下两种途径:

- ▶ 通过智慧校园门户: <u>http://i.aufe.edu.cn</u>, 然后选择"学科竞赛申报审核";
- ▶ 直接在浏览器地址栏输入 <u>http://211.86.241.245</u>,然后通过智慧校园门户账号登录;

指导教师登录后,选择"指导项目"选项卡,可以查看本人指导的赛事列表,其主 界面如图1所示。

| <b>安徽财径大学学科竞赛获奖申报与审核管理平台</b> |                             |                   |                   |     |     |        |    |         |      |             |  |  |  |
|------------------------------|-----------------------------|-------------------|-------------------|-----|-----|--------|----|---------|------|-------------|--|--|--|
| 动                            | (迎您: 120081064 今天是: 2019年8月 | 日 星期四 当前已操作时间:1分钟 |                   |     |     | 钟      |    | 个人资料 注销 |      |             |  |  |  |
| 管理项目 指导项目                    |                             |                   |                   |     |     |        |    |         |      |             |  |  |  |
| 您指导的获奖赛事列表                   |                             |                   |                   |     |     |        |    |         |      |             |  |  |  |
| ID                           | 赛事名称                        | 举办时间              | 类别                | 级别  | 申报人 | 申报等级   | 排序 | 审核结论    | 审核状态 | 详细信息        |  |  |  |
| 26                           | 第五届"互联网+"大学生创新创业大赛安徽财经大学校园赛 | 2019/6/28         | A类综合赛事 (互联网<br>+) | 校级  | 李宇佳 | 银奖     | 1  | 待定      | 未审核  | <u>详细信息</u> |  |  |  |
| 27                           | 第九届全国大学生电子商务"三创赛"安徽省总决赛     | 2019/1/1          | B类赛事              | 省级  | 李宇佳 | 三等奖    | 1  | 通过      | 提交   | <u>详细信息</u> |  |  |  |
| 29                           | 2019"创新创业"全国管理决策模拟大赛总决赛     | 2019/7/29         | A类综合赛事 (其他)       | 省级  | 李宇佳 | 第6-10名 | 1  | 通过      | 提交   | <u>详细信息</u> |  |  |  |
| 30                           | 2019年全国高校经济学综合博弈实验大赛总决赛     | 2019/8/3          | A类综合赛事(互联网<br>+)  | 国家级 | 李泳霖 | 冠军     | 1  | 待定      | 未审核  | <u>详细信息</u> |  |  |  |
| 31                           | 第五届"互联网+"大学生创新创业大赛安徽财经大学校园赛 | 2019/6/28         | A类综合赛事(互联网<br>+)  | 校级  | 李泳霖 | 铜奖     | 2  | 待定      | 未审核  | <u>详细信息</u> |  |  |  |
| 32                           | 2019年全国高校经济学综合博弈实验大赛总决赛     | 2019/8/3          | A类综合赛事 (互联网<br>+) | 国家级 | 李玉  | 一等奖    | 2  | 待定      | 未审核  | <u>详细信息</u> |  |  |  |
| 33                           | 2019 "创新创业" 全国管理决策模拟大赛总决赛   | 2019/7/29         | A类综合赛事 (其他)       | 省级  | 李泳霖 | —等奖    | 2  | 待定      | 未审核  | <u>详細信息</u> |  |  |  |
|                              |                             |                   |                   |     |     |        |    |         |      |             |  |  |  |

图1 指导教师主界面

指导教师点击对应赛事申报的详细信息,能进入申报详细信息页面,在此页面下, 指导教师可以对该项目进行审核,**审核结果包括通过、未通过、待定,对审核结果可以** 暂存或者提交,暂存的结果自己可以修改,但只有提交后才能进入学院审核阶段。

需要注意,只有同时符合以下条件,指导教师才能够进行审核:

- 学生申请状态为提交;
- 导师审核状态为暂存或者未审核;
- 在教务处规定的导师审核时间范围内;
- 学院和学校审核结果为待定
- 导师排名为1;

"退回修改"按钮将学生申报信息退回,并使得学生具备修改权限。

| <b>名徽财径大学学科竞赛获奖申报与审核管理平台</b>                    |                                                                                                    |                                                                                                    |                     |                        |             |                |                 |            |      |             |            |  |  |
|-------------------------------------------------|----------------------------------------------------------------------------------------------------|----------------------------------------------------------------------------------------------------|---------------------|------------------------|-------------|----------------|-----------------|------------|------|-------------|------------|--|--|
| 欢迎                                              | 卫您:12008100                                                                                                    | )4                                                                                                    | 今天                  | 是: 2019年8月8日 星期四       |             | 当前已接           | <b>條作时间:</b> 6; | 分钟         |      | 个人资料        | 注销         |  |  |
|                                                 |                                                                                                    |                                                                                                    |                     |                        |             |                |                 |            |      |             | 返回         |  |  |
| 申报获奖赛事的基本信息<br>赛斯洛雅· 2019年全国高校经济学会合植变实验士赛台决赛    |                                                                                                    |                                                                                                    |                     |                        |             |                |                 |            |      |             |            |  |  |
|                                                 |                                                                                                    |                                                                                                    |                     |                        |             |                |                 |            |      |             |            |  |  |
|                                                 | 安事の別・                                                                                                    | 用宏级                                                                                                    | (4/L3 , \           |                        |             |                |                 |            |      |             |            |  |  |
|                                                 | 事業が時间・                                                                                                    | 2019/8/3 0.0                                                                                                    | 0.00                | 00                     |             |                |                 |            |      |             |            |  |  |
| 吴师市核时间范围: 2019/8/3 17:41:00 至 2020/8/4 15:36:00 |                                                                                                    |                                                                                                    |                     |                        |             |                |                 |            |      |             |            |  |  |
| 学院审核时间范围: 2019/8/5 17:41:00 至 2020/8/4 15:36:00 |                                                                                                    |                                                                                                    |                     |                        |             |                |                 |            |      |             |            |  |  |
| 赛事备注:                                           |                                                                                                    | 7月19日至21日,由中国数量经济学会博弈论与实验经济学专业委员会主办,我校承办,成都杰科力科技有限公司协办的2019年全国高校经济学综合<br>博弈实验大赛总决赛在龙湖东校区开赛。中国数量经济学会博弈论与实验经济学专业委员会理事长、中国社科院博士生导师王国成,中国数量经济学会<br>博弈论与实验经济学专业委员会副理事长兼秘书长宫新权,校党委常委、副校长周加来、程刚,成都杰科力科技有限公司执行董事兼总经理高峻峰出席<br>比赛开、闭帶式。来自全国104个高校,200支队伍参加了比赛。我校共有21支队伍报名参赛,5支团队晋级总决赛。学校荣获最佳组织院校荣誉称<br>号。 |                     |                        |             |                |                 |            |      |             |            |  |  |
|                                                 |                                                                                                    |                                                                                                    |                     |                        |             |                |                 |            |      |             |            |  |  |
| 是                                               | 否集体项目:                                                                                                    | <b>V</b>                                                                                                    |                     |                        |             |                |                 |            |      |             |            |  |  |
|                                                 | 申报信息:                                                                                                    | 申报人: 2018                                                                                                    | 0126, 李             | E泳霖; 申报时间: 2019/8/4 8  | 8:49:00; 申排 | 6状态: 提交        |                 |            |      |             |            |  |  |
| 申                                               | 报补充说明:                                                                                                    | 测试双手                                                                                                    |                     |                        |             |                |                 |            |      |             |            |  |  |
| 导师审核信息:<br>导师审核意见:                              |                                                                                                    | 结论: 待走; 状态: 未审核; 时间:                                                                                                    |                     |                        |             |                |                 |            |      |             |            |  |  |
| 学院审核信息: 结论:   学院审核意见:                           |                                                                                                    | 结论: 待定;                                                                                                    | 论: 待定; 状态: 未审核; 时间: |                        |             |                |                 |            |      |             |            |  |  |
| 学校审核信息:     结论: 待定; 时间:       学校审核意见:           |                                                                                                    |                                                                                                    |                     |                        |             |                |                 |            |      |             |            |  |  |
| ÷2.                                             |                                                                                                    | 111.07                                                                                                    | A11-12-1            |                        | 快奖赛事成员      | 列表             |                 |            | 物融合  | RM 25 cb 17 | th 7 +8/th |  |  |
|                                                 | 20100126                                                                                                    | 「「「「」」                                                                                                    | 11111月              | 学院                     |             |                |                 | <b>学</b> 万 | 关制金  | 联条电话        | 电子邮件       |  |  |
| 2                                               | 20180120                                                                                                    | 学冰寐                                                                                                    | 労                   | 官堆科子与上柱子阮              |             | 上住官堆<br>计管机到受出 | ±+              | 0.00       | 0.00 |             |            |  |  |
| 2                                               | 20180004                                                                                                    | 工江別                                                                                                    | 労                   | 官理科子与工程子院<br>管理科学与工程学院 |             |                |                 | 0.00       | 0.00 |             |            |  |  |
| 5                                               | 20102120                                                                                                    | ж <del>7</del> +                                                                                                    | 5                   | 「日本科子与上柱子院             | 2 実 事 指 导 教 | 「「身のいや子」う      | 12/1            | 0.00       | 0.00 |             |            |  |  |
| 序号                                              | 教师编号                                                                                                    | 姓名                                                                                                    | 性别                  | 学院                     | 奖励金         | 奖励课时           | 优秀个。            | 人课时        | 指导课时 | 联系电话        | 电子邮件       |  |  |
| 1                                               | 120081064                                                                                                    | 包怀忠                                                                                                    | 男                   | 管理科学与工程学院              | 0.00        | 0.00           | 0.0             | 0          | 0.00 |             |            |  |  |
| 2                                               | 120080530                                                                                                    | 张榜树                                                                                                    | 男                   | 管理科学与工程学院              | 0.00        | 0.00           | 0.0             | 0          | 0.00 |             |            |  |  |
| 3                                               | 120150032                                                                                                    | 马海磊                                                                                                    | 男                   | 管理科学与工程学院              | 0.00        | 0.00           | 0.0             | 0          | 0.00 |             |            |  |  |
|                                                 |                                                                                                    |                                                                                                    |                     | ž                      | 快奖赛事附件      | 列表             |                 |            |      |             |            |  |  |
| 2                                               | 法:                                                                                                    | <b>党顺</b> ≢                                                                                                    |                     |                        |             |                |                 |            |      |             |            |  |  |
| 3                                               | 3<br>■ 「「」 ■ 市核意い: ■ 市核意い: ■ 市核意い: ■ 日本 「「」 ■ 市核意い: ■ 日本 「「」 ■ 市核意い: ■ 日本 「」 ■ 日本 「」 ■ □ ■ □ ■ □ ■ □ ■ □ ■ □ ■ □ ■ □ ■ □ ■ |                                                                                                    |                     |                        |             |                |                 |            |      |             |            |  |  |
|                                                 |                                                                                                    |                                                                                                    |                     | CopyRight 安徽财约         | 经大学教务处      |                |                 |            |      |             |            |  |  |

## 图 2 指导教师查看或者审核所指导的项目页面